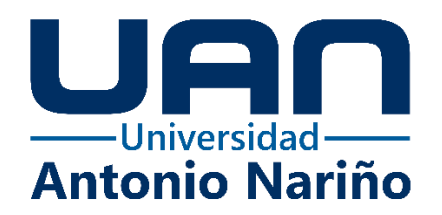

Propuesta de negocio y prototipo de app móvil Hanut para la comercialización de

ropa para comerciantes y personas naturales.

Manual de usuario

Estaban Camilo Salas Posada

11161624549

## Universidad Antonio Nariño

Programa Ingeniería de Sistemas y Computación

Facultad de Ingeniería de Sistemas

Bogotá, Colombia

2021

### Propuesta de negocio y prototipo de app móvil Hanut para la comercialización de

#### ropa para comerciantes y personas naturales.

Estaban Camilo Salas Posada

### Proyecto de grado presentado como requisito parcial para optar al título de:

Ingeniero de sistemas y computación

## **Director** (a):

Ingeniero de sistemas David Herrera

#### Asesora metodológica:

Rosalba Cruz Cepeda

# Línea de Investigación:

Emprendimiento

## Universidad Antonio Nariño

Programa Ingeniería de Sistemas y Computación

Facultad de Ingeniería de Sistemas

Bogotá, Colombia

2021

# Contenido

| Manual de usuario 5 |                                        |  |
|---------------------|----------------------------------------|--|
| 1.                  | Crear usuario                          |  |
| 2.                  | Iniciar sesión                         |  |
| 3.                  | Cerrar sesión                          |  |
| 4.                  | Publicar                               |  |
| 5.                  | Ver publicación9                       |  |
| 6.                  | Comentar 10                            |  |
| 7.                  | Ver perfil de quien publicó un post 12 |  |
| 9.                  | Filtrar por categoría                  |  |
| 10.                 | Enviar mensaje 14                      |  |

# Tabla de Figuras.

| Figura 1. Registro                               | . 5 |
|--------------------------------------------------|-----|
| Figura 2. Inicio de sesión                       | . 6 |
| Figura 3. Cerrar sesión                          | . 7 |
| Figura 4. Publicar                               | . 8 |
| Figura 5. Hacer una publicación                  | . 9 |
| Figura 6. Ver publicaciones                      | 10  |
| Figura 7. Comentar                               | 11  |
| Figura 8. Ver el perfil de quién publicó el post | 12  |
| Figura 9. Iniciar conversación                   | 13  |

| Figura 10. Filtrar por categoría. | 14 |
|-----------------------------------|----|
| Figura 11. Enviar mensaje.        | 15 |

#### Manual de usuario

En este manual se les explicará a los usuarios de Hanut como son sus funcionalidades y como son los procesos para hacerlas.

#### 1. Crear usuario

Al abrir la aplicación nos aparecerá una imagen como esta, para crear un usuario podemos dar clic en el botón de *sing up* que está marcado en el cuadro negro de la imagen, después de esto nos aparecerá otra pantalla donde llenaremos todos los datos y posteriormente se da clic en "REGISTRAR".

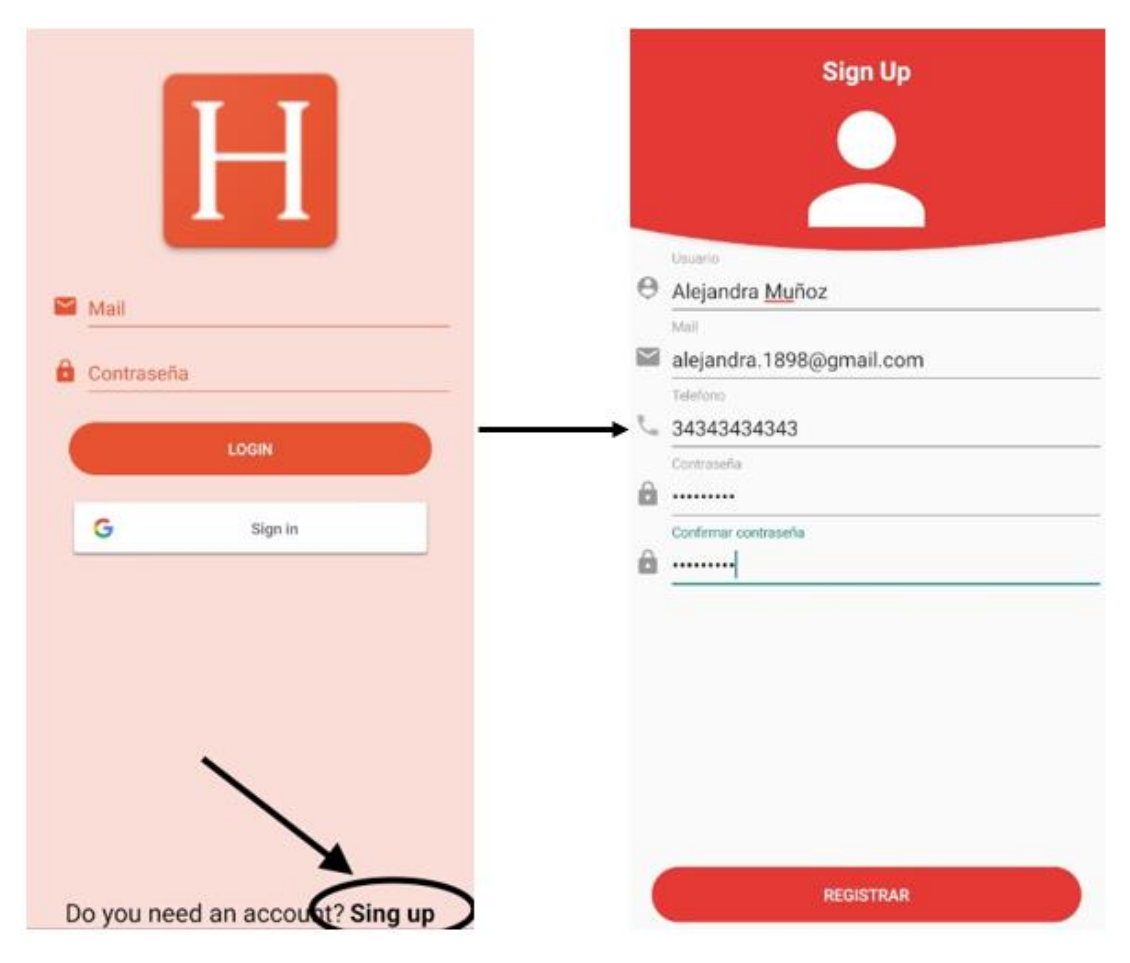

Figura 1. Registro.

# 2. Iniciar sesión

Al abrir la aplicación habrá una pantalla la cual nos pide correo y contraseña, llenamos esos datos y damos clic en el botón de "LOGIN". Si los datos ingresados son válidos y ya han sido previamente creados, se podrá ingresar a la aplicación.

| 2 | Mail<br>esalas21@uan.edu.co |
|---|-----------------------------|
|   | LOGIN 3                     |
|   | G Sign in                   |
|   |                             |

Figura 2. Inicio de sesión

## 3. Cerrar sesión

Para cerrar la sesión debemos estar en el *feed* de la aplicación, es decir donde aparecen todas las publicaciones realizadas, una vez allí se dar *tap* en los tres botos en la parte superior derecha de la pantalla y nos aparecerá la opción de cerrar sesión.

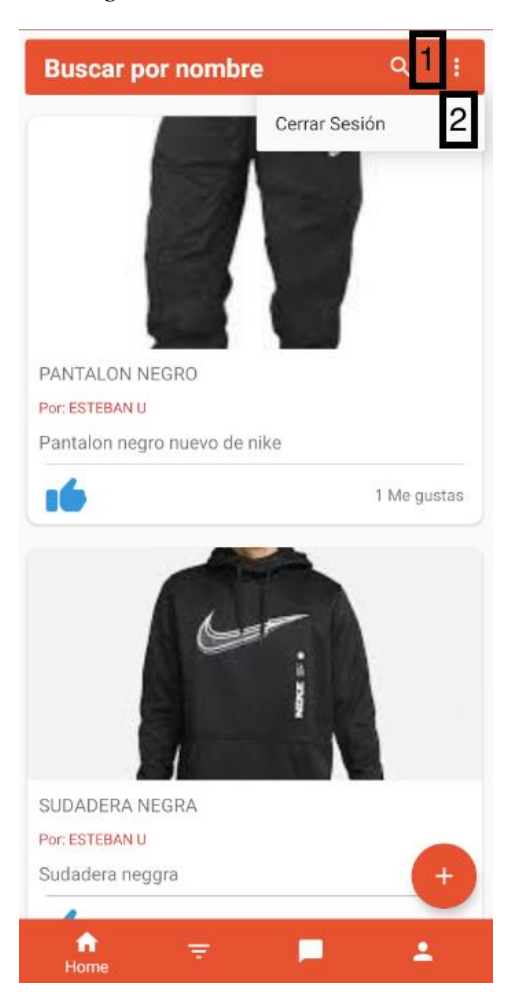

Figura 3. Cerrar sesión.

## 4. Publicar

Para hacer una publicación se debe estar en la pantalla de inicio de la aplicación. Allí habrá un botón de redondo de color naranja con un signo de más, damos *tap* en él y nos enviará a otra pantalla donde podremos hacer nuestra publicación.

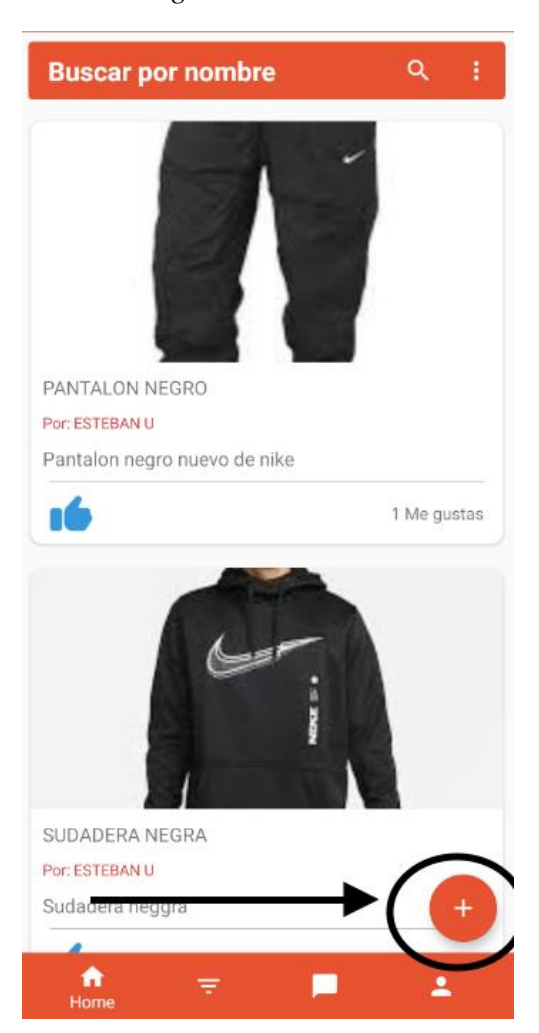

Figura 4. Publicar.

Después de dar *tap* en el botón naranja deberemos llenar los datos que allí se piden para hacer la publicación y dar *tap* en el botón de "PUBLICAR"

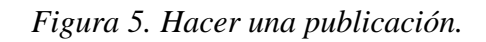

| Publicar<br>Publicar<br>SUBIR IMAGEN SUBI | R IMAGEN | Į | Publicar                                |
|-------------------------------------------|----------|---|-----------------------------------------|
| T Titulo 3                                |          | т | Jado<br>Jordan Negros                   |
| Descripcion 4                             |          | B | Description<br>Jordan Originales Negros |
| Categoria 5                               |          |   | Categoria<br>Calzado                    |
|                                           |          |   |                                         |
|                                           |          |   |                                         |
|                                           |          |   |                                         |
|                                           |          |   |                                         |
| PUBLICAR                                  |          |   | PUBLICAR                                |

# 5. Ver publicación

Para ver una publicación debemos dar clic en alguna de las tarjetas que están en la pantalla de home, después de esto no enviará a otra pantalla con el detalle de la publicación.

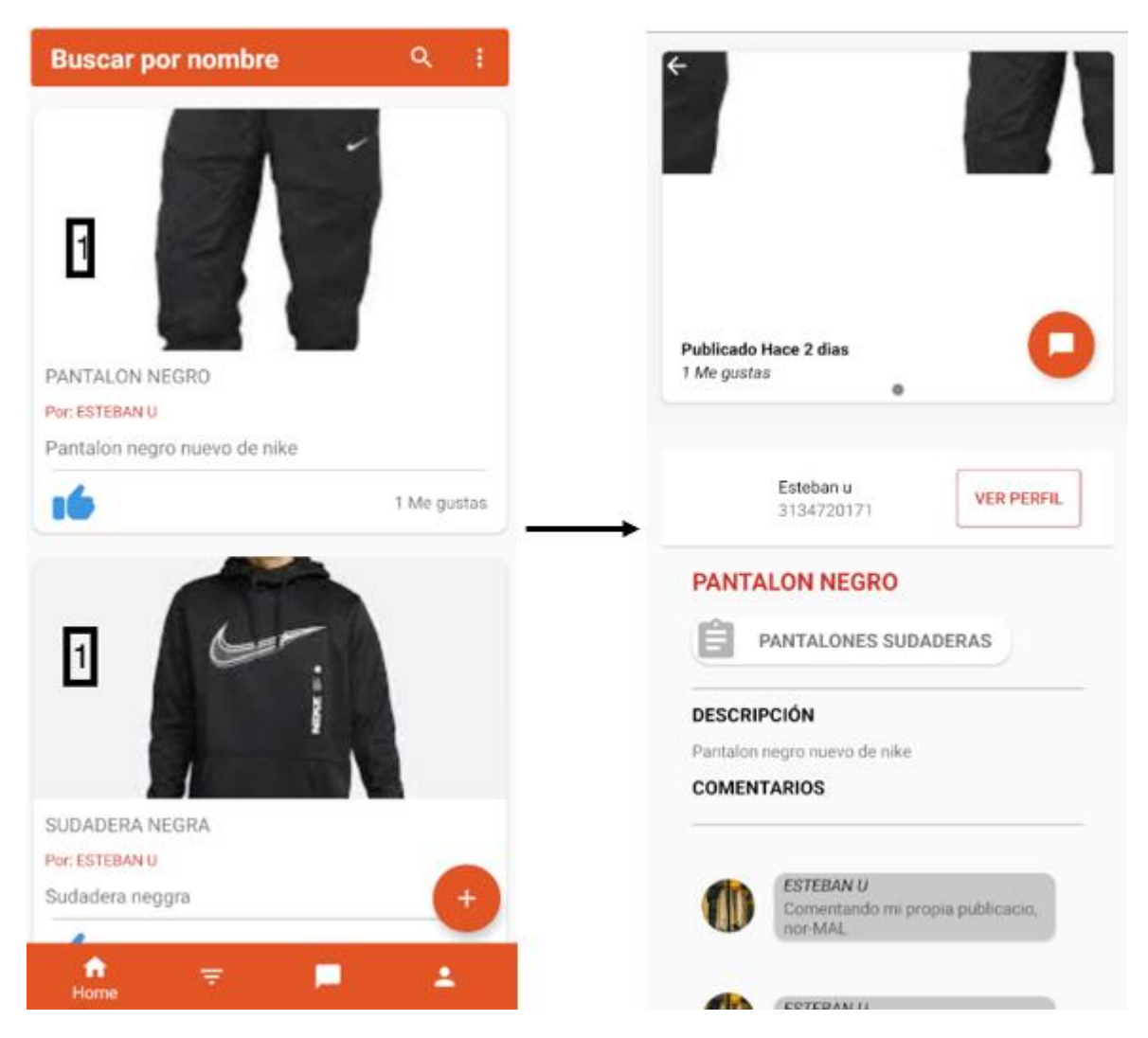

#### Figura 6. Ver publicaciones.

#### 6. Comentar

Para comentar una publicación debemos estar en el detalle de alguna publicación y debemos dar clic en el botón que aparece rodeado de negro. Después nos aparecerá un recuadro donde podremos escribir el comentario y darle en "ok" para publicar el comentario.

|                                             | Figura 7. Comentar.                                                         |
|---------------------------------------------|-----------------------------------------------------------------------------|
| Publicado Hace 2 dias<br>1 Me gustas        | Publicado Hace 2 dias<br>1 Me gustas<br>COMENTARIO<br>Escribe un comentario |
| 3134720171                                  | <u>Comentarios para</u> el manual <u>de</u> usuario                         |
| PANTALON NEGRO                              | CANCELAR OK                                                                 |
| PANTALONES SUDADERAS                        |                                                                             |
| DESCRIPCIÓN                                 | DESCRIPCIÓN                                                                 |
| Pantalon negro nuevo de nike<br>COMENTARIOS | Pantalon negro nuevo de nike<br>COMENTARIOS                                 |
| Inor-MAL                                    |                                                                             |
|                                             | Publicado Hace 2 dias<br>1 Me gustas                                        |
|                                             | Esteban u<br>3134720171 VER PERFIL                                          |
|                                             | PANTALON NEGRO                                                              |
|                                             | PANTALONES SUDADERAS                                                        |
|                                             | DESCRIPCIÓN<br>Pantalon negro nuevo de nike                                 |
|                                             | COMENTARIOS                                                                 |
|                                             | ESTEBAN U<br>comentario manual de usuario                                   |
|                                             | ESTEBAN U<br>Comentando mi propia publicacio,                               |

## 7. Ver perfil de quien publicó un post

Para esto debemos estar sobre el detalle de la publicación, una vez allí.

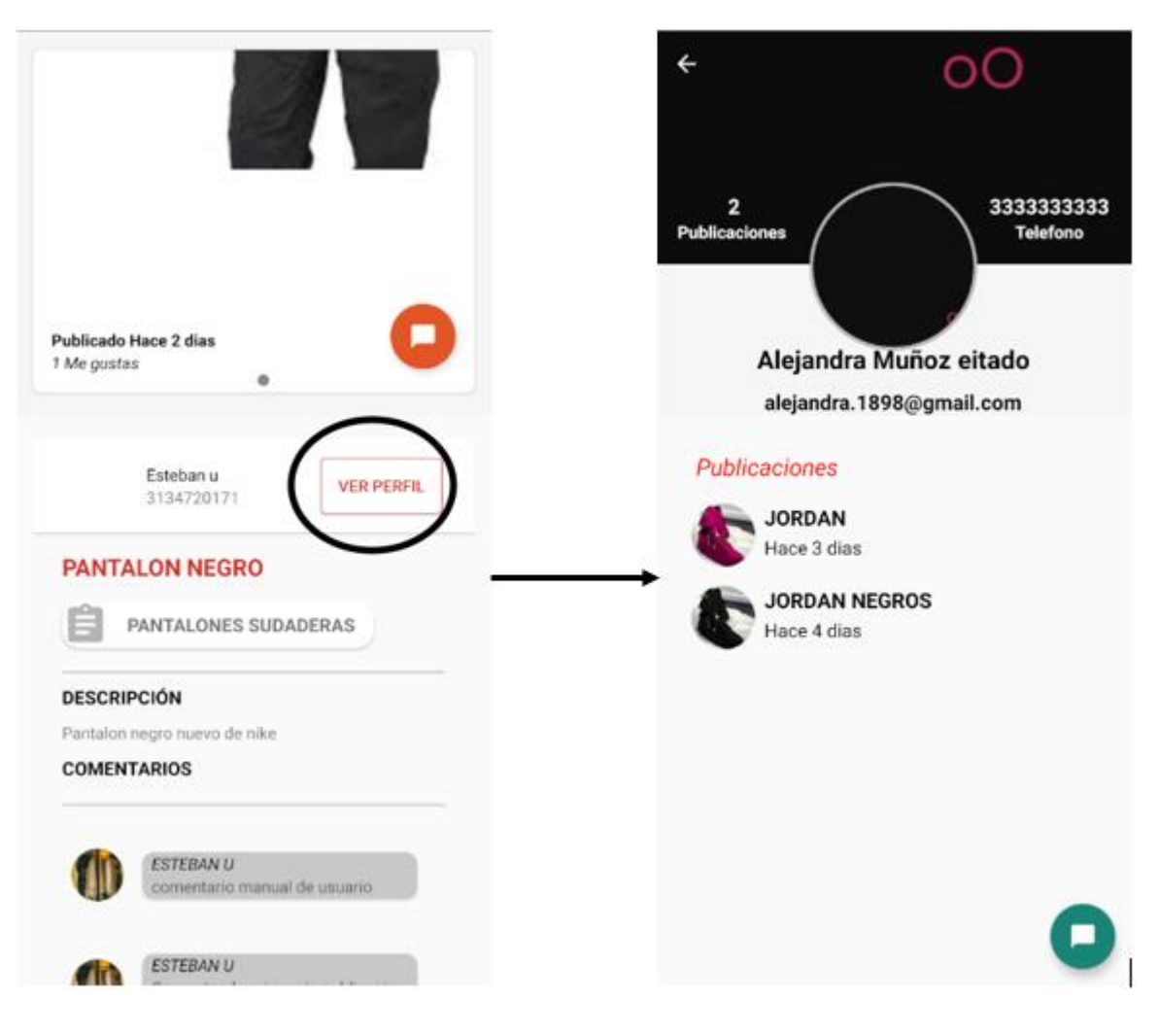

Figura 8. Ver el perfil de quién publicó el post.

#### 8. Iniciar un chat

Para iniciar un chat debemos estar en el perfil del usuario con el que deseamos chatear allí nos daremos *tap* en el botón verde que está en la parte inferior derecha de la pantalla y nos enviará al chat. Allí ya podremos enviar nuestro mensaje que después aparecerá en la lista de los chats.

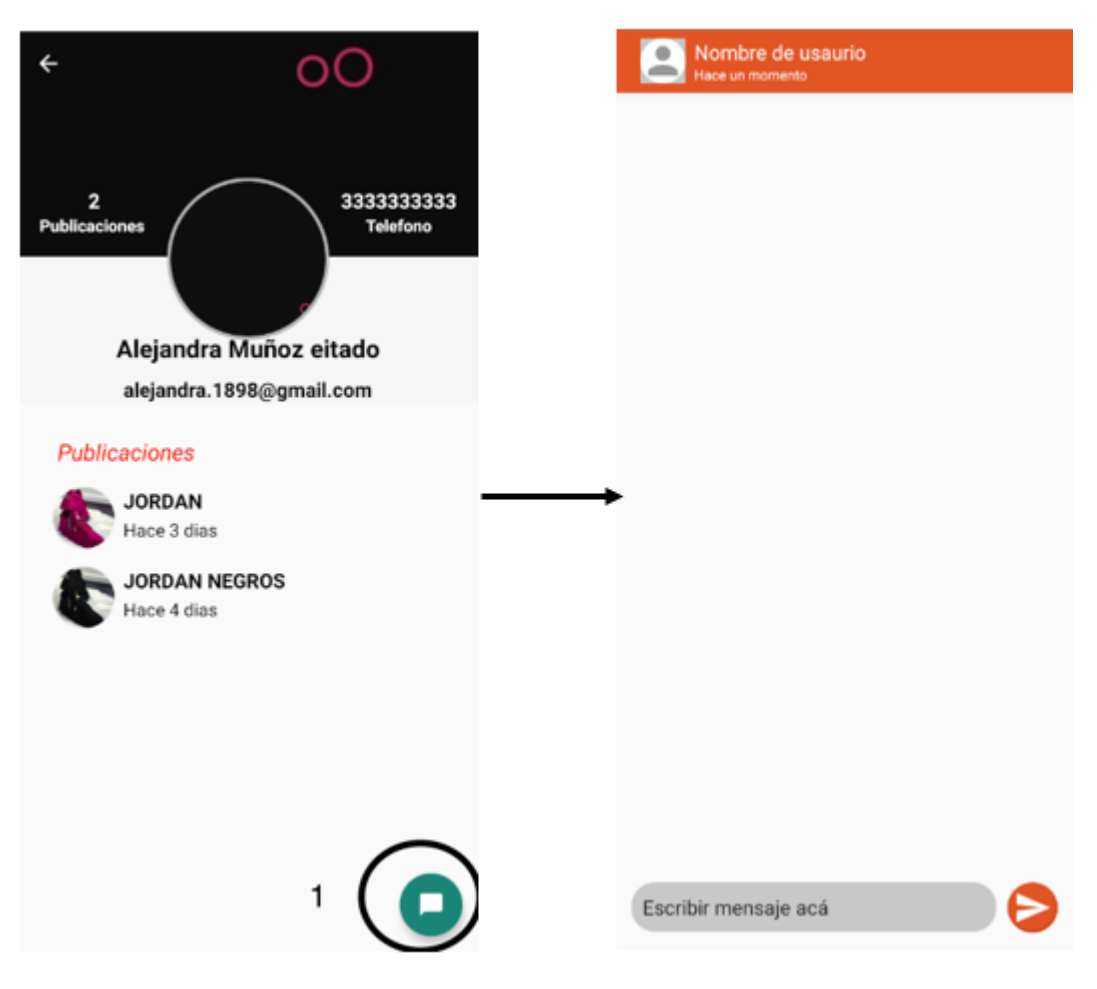

#### Figura 9. Iniciar conversación.

## 9. Filtrar por categoría

Para filtrar debemos irnos a la pantalla de filtrar ubicada en la parte inferior de la pantalla de inicio, en la segunda opción. Escribimos en la caja de texto la categoría que deseamos buscar y damos *tap* en buscar, si se encuentran coincidencias nos parecerán en la misma pantalla las posibilidades.

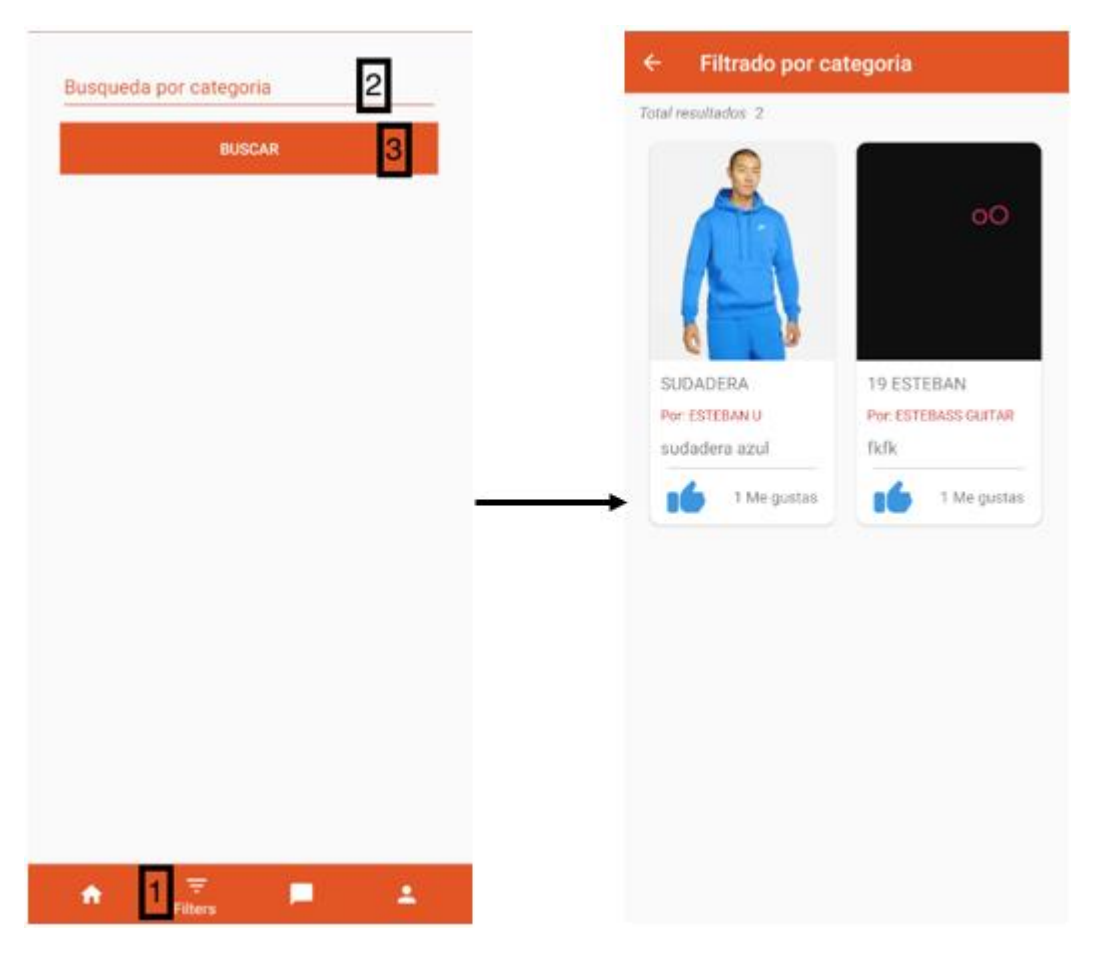

# Figura 10. Filtrar por categoría.

## **10. Enviar mensaje**

Para enviar un mensaje nos posamos en la tercera opción "chats" y desde allí podremos ver todos los chats que se han iniciado.

# Figura 11. Enviar mensaje.

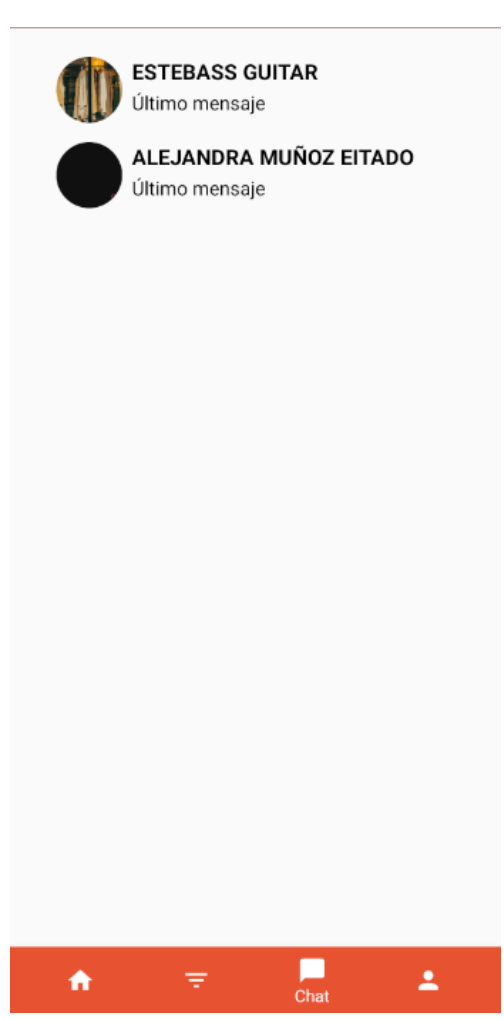